## **QGIS verzió:** 1.8 **Gyakorlat címe:** Példa a *Multi Edit plugin* használatára (haladó)

A mintafájlunk egy több száz poligonból álló CORINE vektor, amelyet már több gyakorlatban is felhasználtunk.

Innen beszerezhető: http://www.eea.europa.eu/themes/landuse/interactive/clc-download

Példánk attribútumtáblájában mindössze 4 oszlop található (1. kép). Ezek közül az első (CODE\_00) a felszínborítási kategóriákat jelző kód.

A kapcsolódó nomenklatúra innen letölthető:

http://www.fomi.hu/corine/clc100\_nom\_hosszu\_H.html

A probléma, amit meg szeretnénk oldani, hogy a lekérdezéseknél ne csak a CORINE kód jelenjen meg, hanem a felszínborítási kategória neve is. Először is nyissuk meg a vektor fájlunk attribútumtábláját, tegyük szerkeszthetővé (kék ceruza ikon), majd adjunk hozzá a "táblához" egy új oszlopot, az *Új oszlop* ikonra kattintva:

Az adattípusnál a "stringet" válasszuk ki, hiszen szöveget szeretnénk beírni, szélességnek nagyjából elég a 20 karakter. Az oszlop neve: Kategoria.

1.kép. Az exp.shp fájl attribútumtáblája. "Kategoria" oszlop hozzáadása.

| Tevékenységek 🖈 🕌                                  | Quantum GIS Desktop                                        | szo febr 16, 20.34                                         | 🚯 🐠 星 🙃 🖾 Szemán István                            |  |  |  |  |
|----------------------------------------------------|------------------------------------------------------------|------------------------------------------------------------|----------------------------------------------------|--|--|--|--|
| Quantum GIS 1.8.0-Lisboa ×                         |                                                            |                                                            |                                                    |  |  |  |  |
| <u>F</u> ájl Szerkeszt <u>N</u> ézet <u>R</u> éteg | <u>B</u> eállítások <u>M</u> odulok Vektor <u>R</u> aszter | CadTools Analysis Adatbázis Web Súgó                       |                                                    |  |  |  |  |
|                                                    | 00000000                                                   | 🚽 🗗 🕥 😥 🔿 O* 🔤 🛃 📈 🤜                                       | z 🚔 ⊕ 🌮 🕴 S≅ 📩                                     |  |  |  |  |
|                                                    | Ati                                                        | ribútum tábla - exp :: 0 / 4234 elem szelektált            | × ×                                                |  |  |  |  |
|                                                    | CODE 00 V AREA                                             | PERIMETER area/perim                                       | 🗸 🔻 🤗 😽 🕅 🔻 CSW                                    |  |  |  |  |
|                                                    | 0 111 778971.8525.                                         | . 5905.238431 131.91201                                    |                                                    |  |  |  |  |
| Sty Retegek                                        | 1 111 551156.1044.                                         | . 3540.544074 155.66989                                    | SEXTANTE IOOIDOX                                   |  |  |  |  |
| E X / exp                                          | 2 112 158115.2177.                                         | . 1844.286454 85.73246                                     | Click here to configure                            |  |  |  |  |
|                                                    | <u>3</u> 112 5170865.026.                                  | . 11320.551014 456.76796                                   |                                                    |  |  |  |  |
| 0                                                  | 4 112 1725747.531.                                         | . 8960.923837 192.58589                                    | Search                                             |  |  |  |  |
| ¥6                                                 | 5 112 2898453.534.                                         | . 13127.914049 220.78554<br>8490.19094 264.06335           | + 2 GDAL/OGR [15 geoalgorith                       |  |  |  |  |
| Q.                                                 | 7 112 517823.9160                                          | 3                                                          | GeoServer/PostGIS tools [8                         |  |  |  |  |
|                                                    | 8 112 3555125.348.                                         | . 101 Név Kategoria                                        |                                                    |  |  |  |  |
|                                                    | 9 112 957224.8310.                                         | . 8                                                        | 🗉 🕺 QGIS geoalgorithms [56 geo 🗛                   |  |  |  |  |
| 5                                                  | 10 112 922790.8242.                                        | . Megjegyzés                                               | 🗄 🖃 Scripts [5 geoalgorithms]                      |  |  |  |  |
|                                                    | 11 112 1696359.570.                                        | . 1: Típus Szöveg (string)                                 | Carl Carl Carl Carl Carl Carl Carl Carl            |  |  |  |  |
| Q                                                  | 12 112 4024034.928.                                        | . 14.                                                      |                                                    |  |  |  |  |
|                                                    | 13 112 792403.8623.                                        | . 4: string                                                |                                                    |  |  |  |  |
|                                                    | 14 112 1466631.796.                                        | . 9 Szélesség 20                                           | 1%                                                 |  |  |  |  |
| •                                                  | 15 112 1270684.983.                                        | . 61<br>Éleccéa                                            | ~*                                                 |  |  |  |  |
|                                                    | <u>16</u> 112 941457.7773.                                 | . 71 Liessey                                               |                                                    |  |  |  |  |
| ۲                                                  | 17 112 1258923.711.                                        | . 10/ <u>M</u> égsem <u>O</u> K                            |                                                    |  |  |  |  |
|                                                    | 18 112 506982.6574.                                        |                                                            |                                                    |  |  |  |  |
|                                                    | 20 112 1207118 272                                         | 7368 108966 163 83013                                      |                                                    |  |  |  |  |
| 100000000                                          | 21 112 435302.7080.                                        | 3654.929039 119.10018                                      |                                                    |  |  |  |  |
| ABC                                                | 22 112 1150959.694.                                        | . 7851.399218 146.59294                                    | - The                                              |  |  |  |  |
| 40                                                 | 23 112 2084209.796.                                        | . 8170.933914 255.07608                                    |                                                    |  |  |  |  |
| \$ <sup>7</sup>                                    |                                                            |                                                            |                                                    |  |  |  |  |
| 08                                                 |                                                            | ebben                                                      | Keres                                              |  |  |  |  |
| Raizolási sorrend felügvelet                       | Csak a szelektáltak 🗌 Keresés                              | a szelektáltakban 🔟 Kis/nagybetű érzékeny 🛛 Haladó keresés | ? Lezár                                            |  |  |  |  |
|                                                    | <b>U B 0</b> <sup>0</sup> 000 0 <b>0 0</b>                 | م م م م م م م م م م م م م م م م م م م                      |                                                    |  |  |  |  |
|                                                    | Σ 🔣 💰 έ έ ο 👬 Λο                                           | <i ::="" <i="" <i<="" <o="" o="" td=""><td></td></i>       |                                                    |  |  |  |  |
| A réteg szerkeszthetőség be/kikapcsolása           |                                                            | 8 Koordináta: 5189982,2897260                              | Méretarány 1:733550 🔻 💓 🖾 Megjelenít EPSG:3035 💮 🛕 |  |  |  |  |

A 2. képen látható, hogy a létrehozott *Kategoria* oszlop soraiban még a NULL értékek szerepelnek. Ezek helyére szeretnénk beírni a felszínborításnak megfelelő szöveges adatokat. Egyesével, soronként nagyon nehezen kivitelezhető a dolog, és itt a jól bevált másolás-beillesztés sem segít. A *Multi Edit plugin*-nel viszont egyszerűen megvalósítható a szerkesztés. A plugint a *Plugin manager segítségével* telepítettük. Az indítóikonja:

Az indítás után a 3. képen látható ablak fogad minket. A bal oldali oszlopban a Layer-nél (Réteg) válasszuk ki a .shp fájlunkat (ha csak ez a vektor fájl van megnyitva, akkor ez automatikusan meg is történik) példánkban: *exp.* A *Field* (mező) legördülőjében válasszuk ki a *CODE\_00* oszlopot. Középen válasszuk ki a létrehozott *Kategoria* mezőt az új attribútumainknak. A bal oldali *Old attribute value*-ban kiválasztott értékből a *Select Features* gombbal jelölhetjük ki az összes egyező

adatot. Példánkban a 111-es attribútumból összesen 2 van, ahogy az az output ablakban is látszik. (112-ből pedig pl. 457 stb. A Select Features-t ne hagyjuk ki, mert, akkor csak egy sort fog beírni a program!). A 111-es adathoz tartozó szöveges adat az Összefüggő településszerkezet (l. CORINE nomenklatura), ezt írjuk be a New Attribute value mezőbe ékezetek nélkül, majd a Write value to chosen filed gombra kattintva "mentsünk" egyet. Ha jól dolgoztunk, a Show attribute table of selected layer gombra kattintva ellenőrizhetjük az eredményt. Ha minden attribútumon végigmentünk, ne feletkezzünk el a Save changes gomb megnyomásáról.

| 2.kep. A Kulego                                    | riu osziop, meg                         | g NOLL erieke                             |                                 |                             | to 🛛 🔿 🖾 Gromán Istuán         |
|----------------------------------------------------|-----------------------------------------|-------------------------------------------|---------------------------------|-----------------------------|--------------------------------|
| levekenysegek :                                    | Quantum GIS Deskto                      | ,                                         | S20 TEDF 16, 20.35              |                             | N <u>≭</u> ⊡ ⊂ Szeman istvan   |
|                                                    |                                         | Qua                                       | ntum GIS 1.8.0-Lisboa           |                             |                                |
| <u>F</u> ájl Szerkeszt <u>N</u> ézet <u>R</u> éteg | <u>B</u> eállítások <u>M</u> odulok Vek | ctor <u>R</u> aszter <u>C</u> adTools Ana | alysis Adatbázis Web <u>S</u> i | ígó                         |                                |
| h 😝 🖪 🛤 🚑 🐣                                        |                                         |                                           | VA Nº 💏 Qi 🕍                    | n2 📝 🎎 🐄 🚔 🕀 🥠              | 8                              |
|                                                    |                                         | Attribútum tábla                          | - exp :: 0 / 4234 elem sz       | elektált ×                  | ►                              |
| 🖉 🗄 🏥 💠 🏌 🗵                                        | CODE_00 V                               | AREA PERIMETER                            | area/perim Kategoria            |                             | V 💬 🎇 🏧 T V CSW                |
| - Réterek                                          | 0 411                                   | 852.020508 173.066355                     | 4.92309 NULL                    |                             | SEXTANTE Toolbox               |
| S7 Heregen                                         | 1 311                                   | 7369.80957 422.823712                     | 17.42998 NULL                   |                             |                                |
|                                                    | 2 242                                   | 9988.3125 576.094949                      | 17.33796 NULL                   |                             | Click here to configure        |
|                                                    | 3 242                                   | 17913.490234 655.734859                   | 27.31819 NULL                   |                             |                                |
|                                                    | 4 311                                   | 21296.001953 657.571364                   | 32.38584 NULL                   |                             | Search                         |
|                                                    | 5 311                                   | 18763.885742 637.83408                    | 29.41813 NULL                   |                             | 🗄 🗄 GDAL/OGR [15 geoalgorith 🥍 |
| 0                                                  | 6 321                                   | 132522.3017 1636.46945                    | 80.98061 NULL                   |                             | 🛨 🧮 GeoServer/PostGIS tools [8 |
| <b>2</b>                                           | 7 121                                   | 76246.427734 1184.126876                  | 64.39042 NULL                   |                             | 🗄 👻 GRASS commands [140 geo    |
| 0                                                  | 8 321                                   | 404.15332 121.784609                      | 3.31859 NULL                    |                             | 🗄 🍕 Modeler [0 geoalgorithms]  |
| info                                               | 9 221                                   | 138622.1640 1886.168351                   | 73.49406 NULL                   |                             | + 2 QGIS geoalgorithms [56 geo |
| 0.                                                 | 10 222                                  | 234650.9921 2672.64742                    | 87.79721 NULL                   |                             | Scripts [5 geoalgorithms]      |
|                                                    | 11 311                                  | 82693.261719 1315.836597                  | 62.84463 NULL                   |                             |                                |
| Q                                                  | 12 221                                  | 188133.2548 2417.509179                   | 77.82111 NULL                   |                             |                                |
|                                                    | 13 141                                  | 86179.773438 1324.536201                  | 65.06411 NULL                   |                             |                                |
|                                                    | 14 231                                  | 99101.251953 1373.677423                  | 72.14303 NULL                   |                             | 184                            |
|                                                    | 15 211                                  | 196944.6142 2412.480242                   | 81.63574 NULL                   |                             | 24                             |
| •                                                  | 16 411                                  | 128829.1884 2575.656107                   | 50.01801 NULL                   |                             |                                |
|                                                    | 17 211                                  | 172472.5058 1756.204185                   | 98.20755 NULL                   |                             |                                |
| J. C.                                              | 18 231                                  | 250516.1523 2233.350541                   | 112.17055 NULL                  |                             |                                |
| 0                                                  | 19 231                                  | 88204.557617 1620.686735                  | 54.42419 NULL                   |                             |                                |
| 0                                                  | 20 411                                  | 143388.1474 2048.728221                   | 69.98886 NULL                   |                             | 10                             |
|                                                    | 21 231                                  | 660754.0253 8209.219099                   | 80.48927 NULL                   |                             | N.                             |
| ABC                                                | 22 211                                  | 277389.4316 2202.121296                   | 125.96465 NULL                  |                             | ញារ                            |
| 40                                                 | 23 221                                  | 127900.6630 1638.932019                   | 78.03903 NULL                   |                             |                                |
| \$                                                 |                                         |                                           | E Kana                          |                             | $\sum_{i=1}^{n}$               |
| 08                                                 |                                         | 🐨 📶 🔲 🐸 🔛 🛛                               | Reres                           | euben 🗧 Keres               | 4                              |
| * Rajzolási sorrend felügye                        | let 🗌 Csak a szelektáltak               | 🗌 Keresés a szelektáltakban               | 🔲 Kis/nagybetű érzékeny         | Haladó keresés ? Lezár      |                                |
| 🗑 🕸 A. 🧐 🍗                                         | 1 🖞 🔣 👫 18                              | <u>**</u> 76 🛟 76 🟠                       | 70 👬 80 👬 1                     | % % % \ \ \ \ `` \G         | C C A A L                      |
|                                                    |                                         | & Koordin                                 | náta: 5189982,                  | 2897260 Méretarány 1:733550 | 🔻 🏏 🔝 Megjelenít EPSG:3035 🚳 🚹 |

2 kán A Katagoria ogzlon mág NIII I ártákokkol

3. kép. A MultiEdit plugin működés közben.

|                                                                                         | t ×                                                                 |                           |
|-----------------------------------------------------------------------------------------|---------------------------------------------------------------------|---------------------------|
| <b>\$</b>                                                                               | MultiEdit 0.4<br>(C) 2012 by Giuseppe De Marco<br>www.pienocampo.it | About/Help                |
| Layer                                                                                   | Field to write the new value to:                                    | Create Field (Optional)   |
| exp 🛓                                                                                   | Kategoria 🛓                                                         |                           |
| Field                                                                                   |                                                                     | Field type                |
| CODE_00                                                                                 |                                                                     | String 🖕 Create new Field |
| Old Attribute value                                                                     | New Attribute value                                                 |                           |
| 111 4                                                                                   | Osszefuggo telepulesszerkezet                                       |                           |
| Select Clear Selected Features                                                          | Write value<br>to chosen fiel                                       | d Save Changes            |
| Output                                                                                  | Show Attribute T<br>of selected Lay                                 | able Exit                 |
| 2 Feature/s selected<br>in Layer> exp<br>in Field> CODE_00<br>Value to be modified> 111 |                                                                     |                           |

|                                                                                              |                                                      |             |              |            |                      |   | _ |
|----------------------------------------------------------------------------------------------|------------------------------------------------------|-------------|--------------|------------|----------------------|---|---|
|                                                                                              | Attribútum tábla - exp :: 0 / 4234 elem szelektált × |             |              |            |                      | × |   |
|                                                                                              | CODE_00 ▼                                            | AREA        | PERIMETER    | area/perim | Kategoria            |   | Ó |
| 0                                                                                            | 111                                                  | 778971.8525 | 5905.238431  | 131.91201  | Osszefuggo telepules |   |   |
| 1                                                                                            | 111                                                  | 551156.1044 | 3540.544074  | 155.66989  | Osszefuggo telepules |   | 0 |
| 2                                                                                            | 112                                                  | 158115.2177 | 1844.286454  | 85.73246   | Nem-Osszefuggo telep |   |   |
| 3                                                                                            | 112                                                  | 5170865.026 | 11320.551014 | 456.76796  | Nem-Osszefuggo telep |   |   |
| 4                                                                                            | 112                                                  | 1725747.531 | 8960.923837  | 192.58589  | Nem-Osszefuggo telep |   |   |
| 5                                                                                            | 112                                                  | 2898453.534 | 13127.914049 | 220.78554  | Nem-Osszefuggo telep |   |   |
| 6                                                                                            | 112                                                  | 2241680.656 | 8489.18084   | 264.06325  | Nem-Osszefuggo telep |   |   |
| 7                                                                                            | 112                                                  | 517823.9160 | 3689.975244  | 140.33263  | Nem-Osszefuggo telep |   |   |
| 8                                                                                            | 112                                                  | 3555125.348 | 10666.382986 | 333.30187  | Nem-Osszefuggo telep |   |   |
| 9                                                                                            | 112                                                  | 957224.8310 | 8119.643816  | 117.89     | Nem-Osszefuggo telep |   |   |
| 10                                                                                           | 112                                                  | 922790.8242 | 7285.84954   | 126.65521  | Nem-Osszefuggo telep |   |   |
| 11                                                                                           | 112                                                  | 1696359.570 | 12585.51007  | 134.78672  | Nem-Osszefuggo telep |   |   |
| 12                                                                                           | 112                                                  | 4024034.928 | 14348.334487 | 280.4531   | Nem-Osszefuggo telep |   |   |
| 13                                                                                           | 112                                                  | 792403.8623 | 4316.826149  | 183.56168  | Nem-Osszefuggo telep |   |   |
| 14                                                                                           | 112                                                  | 1466631.796 | 9459.367851  | 155.04543  | Nem-Osszefuggo telep |   |   |
| 15                                                                                           | 112                                                  | 1270684.983 | 6058.261284  | 209.74417  | Nem-Osszefuggo telep |   |   |
| 16                                                                                           | 112                                                  | 941457.7773 | 7868.752323  | 119.64512  | Nem-Osszefuggo telep |   |   |
| 17                                                                                           | 112                                                  | 1258923.711 | 10462.787858 | 120.32393  | Nem-Osszefuggo telep |   |   |
| 18                                                                                           | 112                                                  | 568982.8574 | 4545.01069   | 125.18845  | Nem-Osszefuggo telep |   |   |
| 19                                                                                           | 112                                                  | 1965688.673 | 8624.5962    | 227.9166   | Nem-Osszefuggo telep |   |   |
| 20                                                                                           | 112                                                  | 1207118.272 | 7368.108966  | 163.83013  | Nem-Osszefuggo telep |   |   |
| 21                                                                                           | 112                                                  | 435302.7080 | 3654.929039  | 119.10018  | Nem-Osszefuggo telep |   |   |
| 22                                                                                           | 112                                                  | 1150959.694 | 7851.399218  | 146.59294  | Nem-Osszefuggo telep |   |   |
| 23                                                                                           | 112                                                  | 2084209.796 | 8170.933914  | 255.07608  | Nem-Osszefuggo telep |   |   |
| E C C C C C C C C C C C C C C C C C C C                                                      |                                                      |             |              |            |                      |   |   |
| Csak a szelektáltak Keresés a szelektáltakban 🖸 Kis/nagybetű érzékeny Haladó keresés ? Lezár |                                                      |             |              |            |                      |   |   |

4. kép. Új attribútumtábla, CORINE felszínborítási kategóriák nevével.

## 5. kép. Lekérdezés.

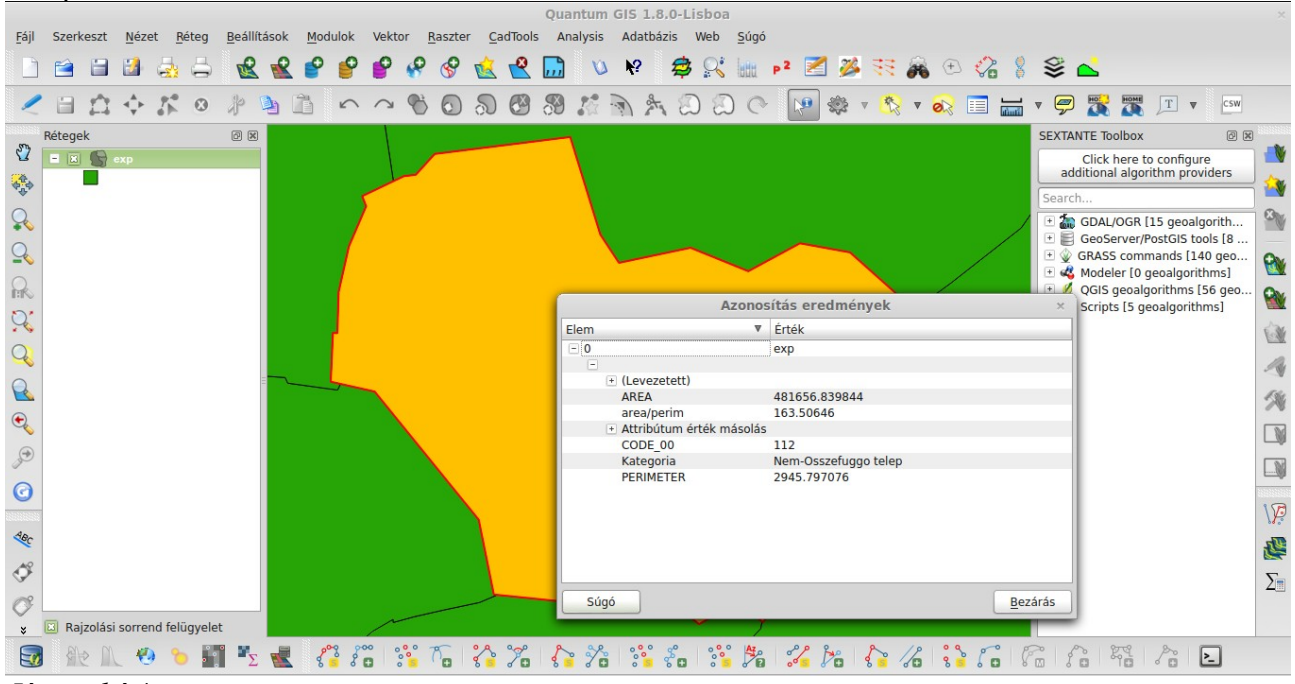

Jó munkát!

Szemán István e-mail: istvan.szeman@gmail.com